# Veiledning for oppsett av to-faktor (MFA)

To-faktor aktiveres for alle elever i Trøndelag fylkeskommune fra skoleåret 23-24. Dette gir et ekstra lag med beskyttelse om passordet ditt kommer på avveie. Krav om to-faktor vil kun inntreffe utenfor elevnettet (altså på andre wifi enn Trondelag-FK), men kan også inntreffe innenfor elevnettet hvis det kjøres programvare/VPN som forfalsker hvilket nettverk pc'en kommer fra.

Vi anbefaler at to-faktor settes opp mot mobiltelefon med Microsoft Authenticator. Har du både PC/Mac og telefon tilgjengelig hopper du til neste side. Har du bare mobiltelefon hopper du til side 5. Har du ikke mobiltelefon hopper du til avsnittet «AuthMe» på side 9.

Spørsmål om registrering av to-faktor kan dukke opp av seg selv, når man aktiverer Office lokalt eller når man logger inn på office.com. Fremgangsmåten er den samme. Oppsettet kan utføres fra mobil, PC/Mac og mobil sammen eller med AuthMe på PC/Mac.

### Innhold

| Oppsett av to-faktor i Microsoft Authenticator med QR-Kode via nettleser på PC/Mac | 2 |
|------------------------------------------------------------------------------------|---|
|                                                                                    |   |
| Oppsett av to-faktor i Microsoft Authenticator på mobil                            | 5 |
|                                                                                    |   |
| Oppsett av to-faktor i AuthMe                                                      | 9 |

## Oppsett av to-faktor i Microsoft Authenticator med QR-Kode via nettleser på

#### PC/Mac 1. Gå til Google Play (Android) eller Apple App Store Åpne nettsiden https://aka.ms/mfasetup i en 2. (Iphone), søk opp Microsoft Autenticator og velg nettleser på din PC/Mac, og logg deg på med din «Installer» elevkonto Microsoft Microsoft Authenticator Microsoft Corporation Logg på 4,6 \* 50 mill.+ elevxxxx@elev.trondelagfylke.no 1 mill. Nedlastinger PEGI 3 ① anmeldelser O Ingen konto? Opprett en konto Får du ikke tilgang til kontoen? Installer Neste Ingen passord Logg på 4. Trykk «Neste» 3. Skriv inn passordet til din elevkonto Trøndelag fylkeskommune Trøndelag fylkeskommune ola.elev.test@elev.trondelagfylke.no @elev.trondelagfylke.no Trenger mer informasjon Skriv inn passord Organisasjonen trenger mer informasjon for å beskytte kontoen din ..... Bruk en annen konto Jeg har glemt passordet Lær mer Logg på Neste 5. Trykk «Neste» Vent med å trykke «Neste» her. Gå til neste steg i 6. veiledningen Microsoft Authenticator Begynn ved å skaffe deg Microsoft Authenticator appen Konfigurer kontoen Installer Microsoft Authenticator-appen på Når du blir bedt om det, tillater du varslinger. Legg telefonen din. Last ned nå deretter til en konto og velg «Jobb eller skole». Når du har installert Microsoft Authenticatorappen på enheten, velger du «Neste». Jeg vil bruke en annen godkjennerapp Tilbake Neste Neste

| 7. Åpne Micros                                               | oft Authenticator på din mobil                                                                                                 | 8. Velg «Legge til konto»                                                                                                    |
|--------------------------------------------------------------|----------------------------------------------------------------------------------------------------|----------------------------------------------------------------------------------------------------|
|                                                              |                                                                                                    |                                                                                                    |
| Vil du la Authe                                              | enticator sende deg varsler?<br>Ja<br>Ikke tillat                                                                              | La oss legge til den første kontoen<br>din.<br>Se hjelpedelen i menyen hvis du trenger<br>mer hjelp.<br>Legg til konto                             |
| 9. Velg «Jobb- e                                             | eller skolekonto»                                                                                                    | 10. Velg «Skann en QR-Kode»                                                                                                    |
| Hvilken type kon<br>Personli<br>Jobb- el<br>Annen k<br>osv.) | ig konto i<br>Iler skolekonto i<br>konto (Google, Facebook i                                                                   | Legge til jobb- eller skolekonto                                                                                                    |
|                                                              |                                                                                                    | AVBRYT                                                                                                    |
| 11. Trykk «Neste                                             | e» i nettleseren på PC                                                                                                    | 12. Skann denne QR-Koden med Microsoft Authenticator                                                                                               |
| Microsoft A                                                  | Authenticator                                                                                                    | Microsoft Authenticator                                                                                                    |
| Når<br>ere                                                   | <b>nfigurer kontoen</b><br>du blir bedt om det, tillater du varslinger. Legg<br>etter til en konto og velg «Jobb eller skole». | Skann QR-koden<br>Bruk Microsoft Authenticator-appen til å skanne QR-koden<br>nedenfor. Dette kobler Microsoft Authenticator-appen til<br>kontoen. |
|                                                              | Tilbake         Neste                                                                                                    | Når du har skannet QR-koden, velger du «Neste».                                                                                                    |
|                                                              |                                                                                                    | Image: Second system         Kan du ikke skanne bildet?         Tilbake                                                                            |

| 13. Du får er            | n «testkode» på nettsiden                                                                                                    | 14. På mobilen vil det dukket opp et pushvarsel hvor man<br>skal skrive inn koden fra innloggingen og trykke «Ja»<br>for å bekrefte at det er du som prøver å logge på |
|--------------------------|----------------------------------------------------------------------------------------------------|----------------------------------------------------------------------------------------------------|
| Microso                  | oft Authenticator<br>La oss prøve den<br>Godkjenn varselet vi sender til appen din, ved å skrive<br>inn nummeret som vises nedenfor.<br>91<br>Tilbake Neste | <ul> <li>Prøver du å logge på?</li> <li>Trøndelag fylkeskommune ola.elev.test@elev.trondelagfylke.no</li> <li>Skriv inn nummeret som vises for å logge på.</li> </ul>  |
|                          |                                                                                                    | NEI, DET ER IKKE MEG                                                                                                    |
|                          |                                                                                                    | JEG KAN IKKE SE NUMMERET                                                                                                    |
| 15. Bekrefte<br>appen ko | lse på at du har koblet authenticator-<br>orrekt til kontoen din. Trykk «neste»                                                                             | 16. Trykk «Fullfør». Du er ferdig med oppsettet.                                                                                                    |
| Microso                  | ft Authenticator                                                                                                    | Vellykket!                                                                                                    |
| -                        | ✓ Varsling godkjent                                                                                                    | Flott jobb! Sikkerhetsinformasjonen er konfigurert. Velg «Ferdig» for å<br>fortsette med pålogging.<br>Standard påloggingsmetode:<br>Microsoft Authenticator           |
|                          | Tilbake Neste                                                                                                    | Fullfør                                                                                                    |

## Oppsett av to-faktor i Microsoft Authenticator på mobil

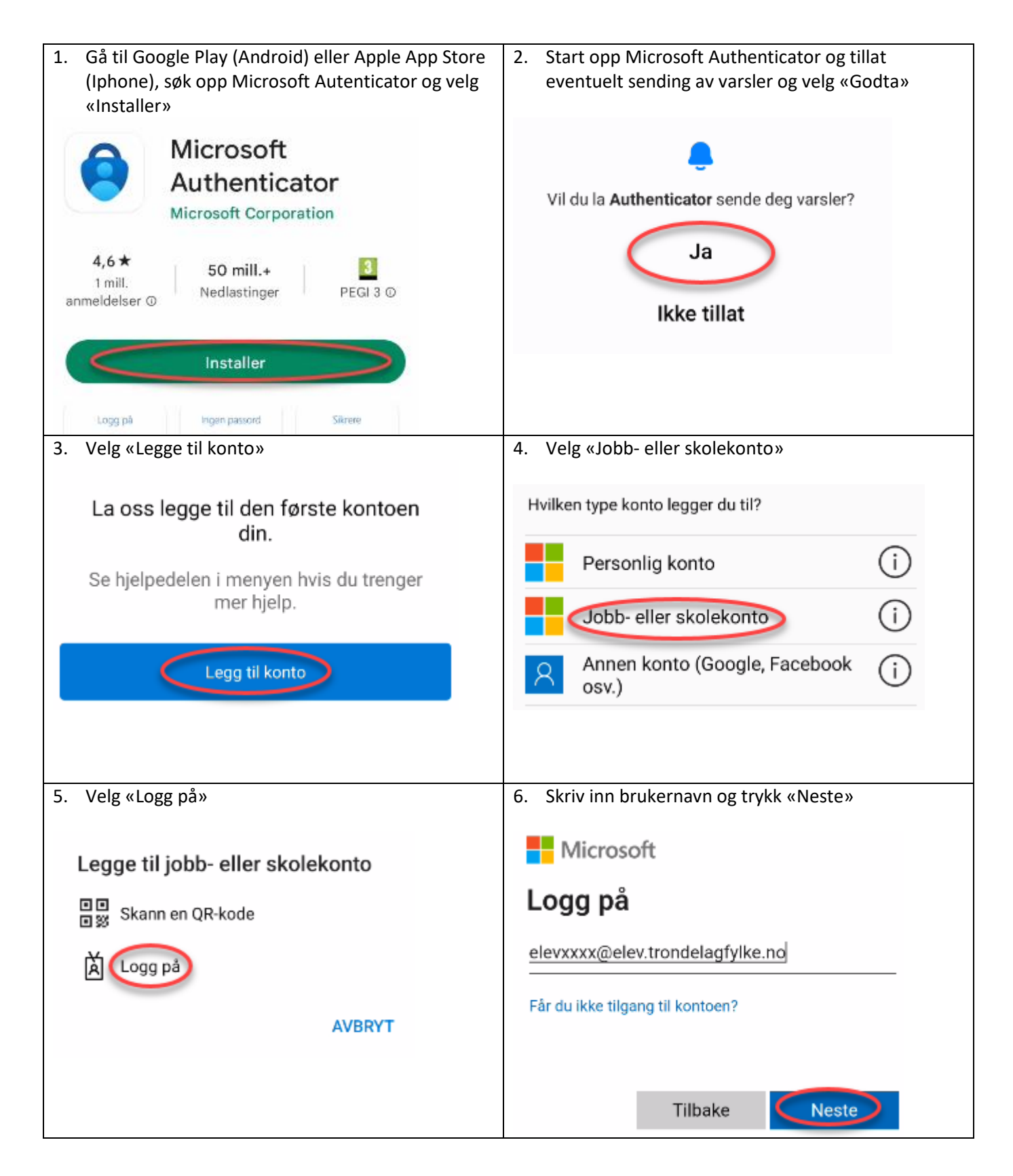

| 7. Skriv inn passord og trykk «Logg på»                                                                                                    | 8. Trykk «Åpne nettleser»                                                                               |
|----------------------------------------------------------------------------------------------------|----------------------------------------------------------------------------------------------------|
| Trøndelag fylkeskommune                                                                                                    | Trøndelag fylkeskommune                                                                                 |
| ← /@elev.trondelagfylke.no                                                                                                    | @elev.trondelagfylke.no                                                                                 |
| Skriv inn passord                                                                                                    | Fullfør konfigurasjonen i en                                                                            |
|                                                                                                    | nettleser                                                                                               |
| Jeg har glemt passordet                                                                                                    | Hvis du vil konfigurere Microsoft Authenticator,<br>må du gå til <b>aka.ms/mfasetup</b> i en nettleser. |
|                                                                                                    | Avbryt <u>Åpne nettleser</u>                                                                            |
| 9. Skriv inn brukernavn og velg «Neste»                                                                                                    | 10. Skriv inn passordet og velg «Logg på»                                                               |
| Microsoft                                                                                                    | Trøndelag fylkeskommune                                                                                 |
| Logg på                                                                                                    | ← @elev.trondelagfylke.no                                                                               |
| elevxxxx@elev.trondelagfylke.no                                                                                                    | Skriv inn passord                                                                                       |
| Ingen konto? Opprett en konto                                                                                                    | ••••••                                                                                                  |
| Får du ikke tilgang til kontoen?                                                                                                    | Jeg har glemt passordet                                                                                 |
| Neste                                                                                                    | Logg på                                                                                                 |
| 11. Trykk «Neste»                                                                                                    | 12. Trykk «Neste»                                                                                       |
| Trenger mer informasjon                                                                                                    | Microsoft Authenticator                                                                                 |
| Organisasjonen trenger mer informasjon for å holde<br>kontoen sikker. Før du gjør endringer i<br>sikkerhetsinformasjonen, må du fullføre godkjenning<br>med flere faktorer. | Begynn ved å skaffe deg<br>appen                                                                        |
| Bruk en annen konto                                                                                                    | Installer Microsoft Authenticator-appen på<br>telefonen din. Last ned nå                                |
| Lær mer                                                                                                    | Når du har installert Microsoft Authenticator-                                                          |
| Neste                                                                                                    | Jeg vil bruke en annen godkjennerapp                                                                    |
|                                                                                                    | Neste                                                                                                   |

| <ol> <li>Trykk «Koble kontoen din til appen ved å trykke<br/>på denne koblingen»</li> </ol> | 14. Konto legges til i Authenticator. Gå tilbake til<br>nettleser                           |
|---------------------------------------------------------------------------------------------|---------------------------------------------------------------------------------------------|
| Microsoft Authenticator                                                                     | Authenticator + Q                                                                           |
| Konfigurer kontoen din i appen                                                              | Trøndelag fylkeskommune                                                                     |
| Når du er ferdig, går du tilbake til dette<br>oppsettet.                                    | .no                                                                                         |
| koble kontoen din til appen ved å trykke denne<br>koblingen.                                |                                                                                             |
| Vis QR-kode                                                                                 |                                                                                             |
| Tilbake Neste                                                                               |                                                                                             |
| 15. Trykk neste i nettleser                                                                 | 16. Det kommer nå opp et tall på skjermen. Dette må skrives inn i Authenticator forespørsel |
| Microsoft Authenticator                                                                     | Microsoft Authenticator                                                                     |
| Konfigurer kontoen din i appen                                                              | La oss prøve den                                                                            |
| Når du er ferdig, går du tilbake til dette<br>oppsettet.                                    | Godkjenn varselet vi sender til appen<br>din, ved å skrive inn nummeret som                 |
| Koble kontoen din til appen ved å trykke denne<br>koblingen.                                | vises nedenfor.<br>99                                                                       |
| Vis QR-kode                                                                                 |                                                                                             |
| Tilbake                                                                                     | Tilbake Neste                                                                               |
| <ol> <li>Skriv inn tallet i forespørsel fra Authenticator og<br/>trykk «OK»</li> </ol>      | 18. Trykk «Neste»                                                                           |
| 횓 Prøver du å logge på?                                                                     |                                                                                             |
| Trøndelag fylkeskommune<br>of365.testelev@elev.trondelagfylke.no                            | Microsoft Authenticator                                                                     |
| Skriv inn nummeret som vises for å logge<br>på.                                             | Varsling godkjent                                                                           |
| Angi nummer her<br>99                                                                       |                                                                                             |
|                                                                                             | Tilbake                                                                                     |
| AL                                                                                          |                                                                                             |
| NEI, DET ER IKKE MEG                                                                        |                                                                                             |

| 19. Du er ferdig. Trykk fullfør                                                                        |  |
|----------------------------------------------------------------------------------------------------|--|
| Vellykket!                                                                                             |  |
| Flott jobb! Sikkerhetsinformasjonen er<br>konfigurert. Velg «Ferdig» for å fortsette med<br>pålogging. |  |
| Standard påloggingsmetode:                                                                             |  |
| Microsoft Authenticator<br>SM-G990B                                                                    |  |

## Oppsett av to-faktor i AuthMe

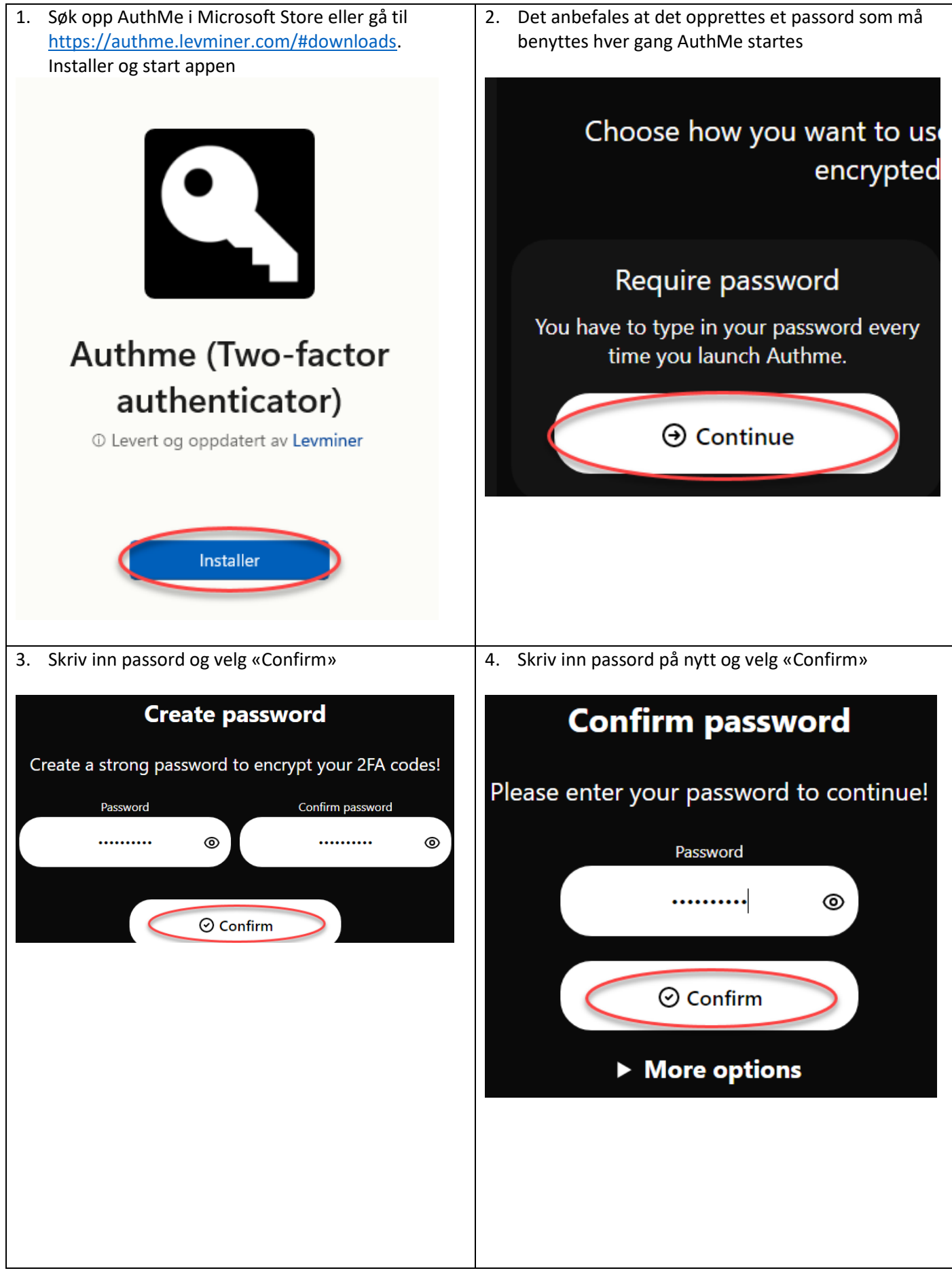

| 5. Velg «Import codes»                                                                                                | <ol> <li>Bla litt ned på siden og velg «Manuel entry» under<br/>«Import codes». La AuthMe være åpent i<br/>bakgrunnen når du går videre til steg 7.</li> </ol> |
|----------------------------------------------------------------------------------------------------|----------------------------------------------------------------------------------------------------|
| Import your codes                                                                                                    |                                                                                                    |
| Import your 2FA codes, or if you have an imp                                                                          | Import codes                                                                                                    |
| P Import codes                                                                                                    | nport your 2FA codes many way. Choose<br>convenient way for you.                                                                                               |
|                                                                                                    | 더 Choose images                                                                                                    |
|                                                                                                    | Choose images that contain a 2FA QR code. (i)                                                                                                    |
|                                                                                                    | Manual entry                                                                                                    |
| 7. Start internett leser på PC eller MAC og gå til                                                                    | 9. Skriv inn passordet og trykk «Logg på»                                                                                                    |
| https://aka.ms/mfasetup. Skriv inn brukernavn og<br>trykk «Neste»                                                     | Trøndelag fylkeskommune                                                                                                    |
| Microsoft                                                                                                    | ← @elev.trondelagfylke.no                                                                                                    |
| elevxxxx@elev.trondelagfylke.no                                                                                       | Skriv inn passord                                                                                                    |
| Ingen konto? Opprett en konto                                                                                         | ••••••••••••••                                                                                                    |
| Får du ikke tilgang til kontoen?                                                                                      | Jeg har glemt passordet                                                                                                    |
| Neste                                                                                                    | Logg på                                                                                                    |
| 10. Trykk «Neste»                                                                                                    | 11. Velg «Jeg vil bruke en annen godkjennerapp»                                                                                                    |
| <b>Trenger mer informasjon</b><br>Organisasionen trenger mer informasion for å holde                                  | Installer Microsoft Authenticator-appen på telefonen<br>din. Last ned nå                                                                                       |
| kontoen sikker. Før du gjør endringer i<br>sikkerhetsinformasjonen, må du fullføre godkjenning<br>med flere faktorer. | Når du har installert Microsoft Authenticator-appen<br>på enheten, velger du «Neste».                                                                          |
| Druk en ennen kente                                                                                                   | Jeg vil bruke en annen godkjennerapp                                                                                                    |
| Bruk en annen konto                                                                                                   | Neste                                                                                                    |
| Neste                                                                                                    |                                                                                                    |

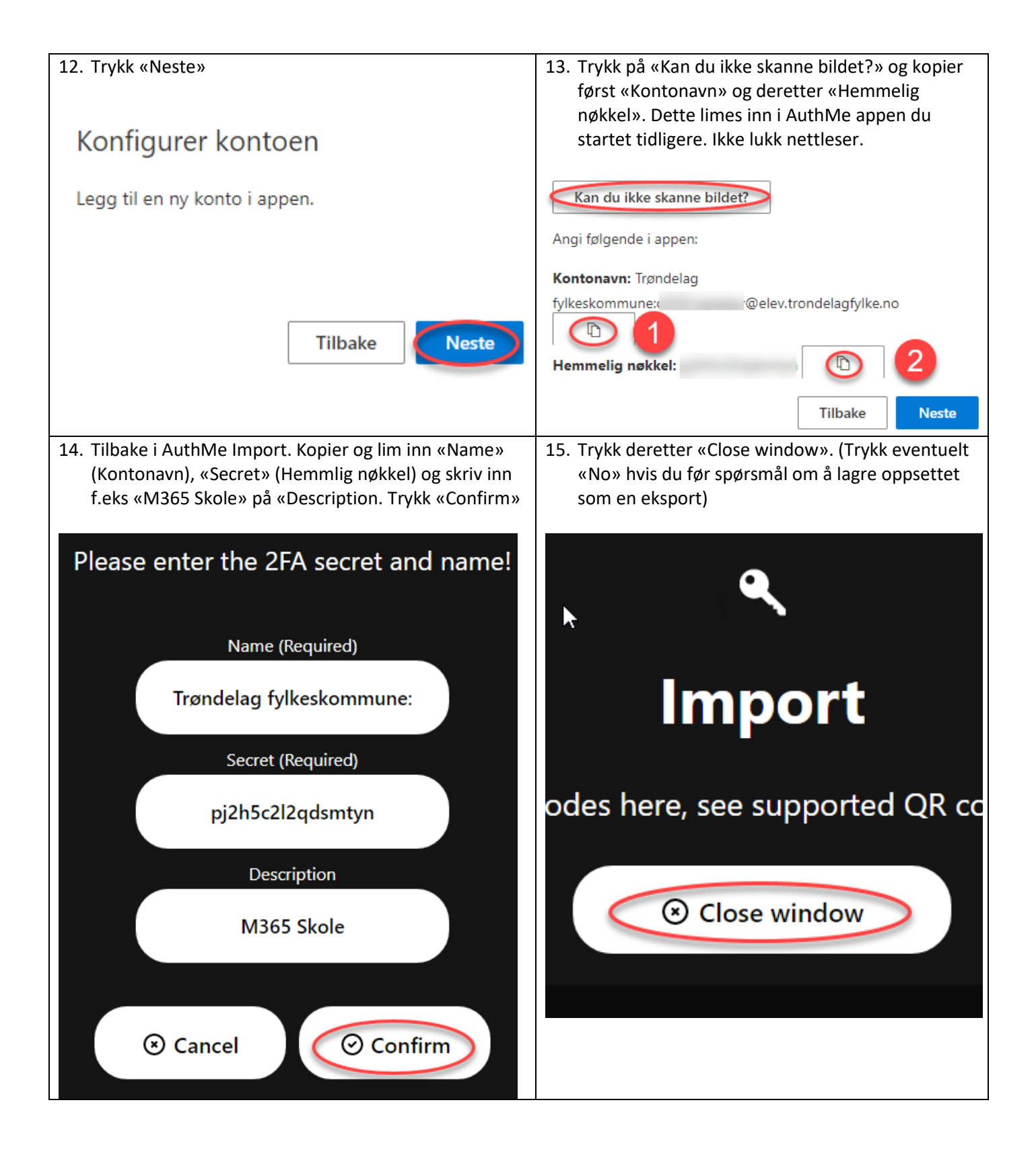

| 16. Velg deretter «Save codes»                                 | 17. Gå tilbake til nettleser og trykk «Neste»        |
|----------------------------------------------------------------|------------------------------------------------------|
| Save codes                                                     | Kan du ikke skanne bildet?<br>Angi følgende i appen: |
| Save your 2FA codes to your computer for future use.           | Kontonavn: Trøndelag                                 |
| Save codes                                                     | fylkeskommune: @elev.trondelagfylke.no               |
|                                                                | Hemmelig nøkkel:                                     |
|                                                                | Tilbake                                              |
| 18. Skriv inn koden i nettleser fra AuthMe og trykk<br>«Neste» | 19. Du er ferdig. Trykk «Fullfør»                    |
| Skriv inn koden                                                | Vellykket!                                           |
| Angi den 6-sifrede koden som vises i godkjenneappen.           | Flott jobb! Sikkerhetsinformasjonen er ko            |
| 349384                                                         | Standard påloggingsmetode:                           |
|                                                                | _ Authenticator-app                                  |
|                                                                |                                                      |